### DDoS 防护

快速入门

文档版本01发布日期2023-08-07

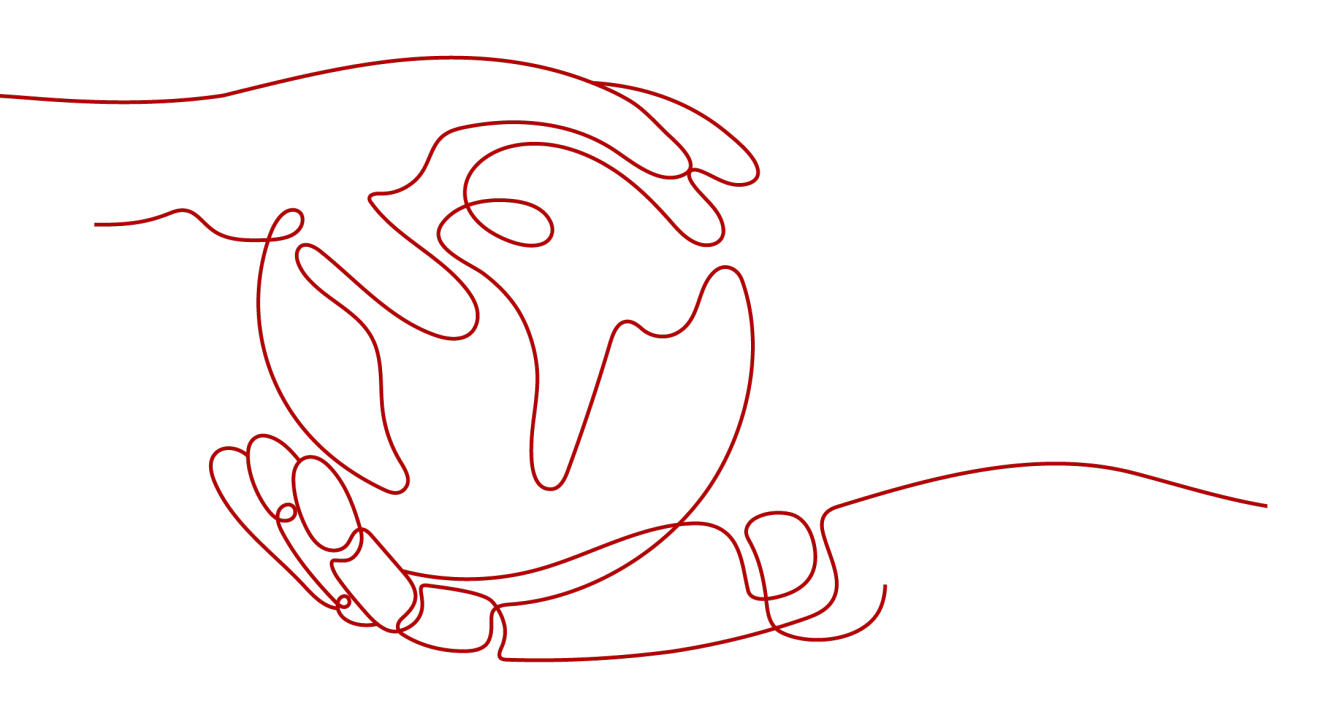

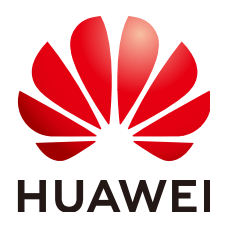

#### 版权所有 © 华为云计算技术有限公司 2024。保留一切权利。

非经本公司书面许可,任何单位和个人不得擅自摘抄、复制本文档内容的部分或全部,并不得以任何形式传播。

#### 商标声明

NUAWE和其他华为商标均为华为技术有限公司的商标。 本文档提及的其他所有商标或注册商标,由各自的所有人拥有。

#### 注意

您购买的产品、服务或特性等应受华为云计算技术有限公司商业合同和条款的约束,本文档中描述的全部或部 分产品、服务或特性可能不在您的购买或使用范围之内。除非合同另有约定,华为云计算技术有限公司对本文 档内容不做任何明示或暗示的声明或保证。

由于产品版本升级或其他原因,本文档内容会不定期进行更新。除非另有约定,本文档仅作为使用指导,本文 档中的所有陈述、信息和建议不构成任何明示或暗示的担保。

### 华为云计算技术有限公司

地址: 贵州省贵安新区黔中大道交兴功路华为云数据中心 邮编: 550029

网址: <u>https://www.huaweicloud.com/</u>

目录

| 1 如何使用 Anti-DDoS 流量清洗     | 1  |
|---------------------------|----|
| 2 快速接入 DDoS 原生高级防护-全力防基础版 | 5  |
| 3 快速接入 DDoS 原生高级防护-全力防高级版 | 8  |
| 4 入门实践                    | 11 |

## 如何使用 Anti-DDoS 流量清洗

- Anti-DDoS流量清洗服务(以下简称Anti-DDoS)为弹性公网IP提供四到七层的 DDoS攻击防护和攻击实时告警通知。同时,Anti-DDoS可以提升用户带宽利用 率,确保用户业务稳定运行。
- Anti-DDoS通过对互联网访问弹性公网IP的业务流量进行实时监测,及时发现异常 DDoS攻击流量。在不影响正常业务的前提下,根据用户配置的防护策略,清洗掉 攻击流量。同时,Anti-DDoS为用户生成监控报表,清晰展示网络流量的安全状况。
- 本指南通过查看公网IP、开启Anti-DDoS告警通知、配置Anti-DDoS防护策略,以
   及查看监控和拦截报告的方式,指导您快速上手Anti-DDoS流量清洗服务。

#### 步骤一:准备环境

- 步骤1 登录管理控制台。
- **步骤2** 在页面上方选择"区域"后,单击页面左上方的 → 选择"计算 > 弹性云服务器 ECS"。
- 步骤3 参考购买弹性云服务器创建一台弹性云服务器并绑定弹性公网IP。

🛄 说明

- ECS需要绑定一个弹性公网IP,具备外网访问权限。
- 如果用户已有ECS,可重复使用,无需多次创建。

- 步骤二: 查看公网 IP
  - **步骤1** 单击页面左上方的 → ,选择 "安全与合规 > DDoS防护 AAD",进入 "Anti-DDoS流 量清洗"页面。
  - 步骤2 在"公网IP"页签,查看步骤一:准备环境中准备的公网IP已开启默认防护。

#### 图 1-1 查看公网 IP

| 公网IP 拦截报告 告        | 警通知 日志      |                     |         |
|--------------------|-------------|---------------------|---------|
| 您还可以将345个IP从默认档位调整 | 到自定义档位      |                     |         |
| 设置默认防护策略 全部        | 防护设置        |                     |         |
| Q 公网IP:            | 添加筛选条件      |                     |         |
| ✓ 公网IP             | 防护状态        | 资产类型防护设置            | 企业项目    |
| 214                | 📀 正常 (默认防护) | EIP 流量清洗調值 120 Mbps | default |

----结束

#### 步骤三:开启告警通知

步骤1 单击"告警通知"页签。

步骤2 打开告警通知开关,并设置消息通知主题,单击"应用"。

图 1-2 设置告警通知

| 公网IP                            | 拦截报告                 | 告警通知                  | 日志                                                       |
|---------------------------------|----------------------|-----------------------|----------------------------------------------------------|
|                                 |                      |                       |                                                          |
| <ol> <li>告答:<br/>此处:</li> </ol> | 通知有可能被当成<br>只能配置清洗告警 | 垃圾信息而拦截,<br>,如需配置黑洞封: | 如未收到告警通知,请确认是否被拦截。<br>堵告警,请前往CES的事件监控配置。如何配置CES黑洞封堵事件告警? |
| 清洗流量告警                          | 音阈値 ⑦ 1              | 000                   | Kbps                                                     |
| SMN告警通领                         | ŧлтž 🧲               | D                     |                                                          |
| 消息通知主题                          | ā te                 | est001                | ✓ Q 查看消息通知主题                                             |
|                                 | t.T                  | 立框只展示订阅状态             | 态为" <b>已确认</b> "的消息通知主题。                                 |
| 应用                              |                      |                       |                                                          |

🗀 说明

为Anti-DDoS开启告警通知以后,当弹性公网IP受到DDoS攻击时用户会收到提醒消息(短信或 Email )。

-----结束

#### 步骤四: 配置 Anti-DDoS 防护策略

步骤1 单击"公网IP"页签,在目标公网IP所在行,单击"防护设置"。

#### **图 1-3** 防护设置

| 公网IP 拦截报告 告誓        | 嗵知 日志       |                     |         |                  |
|---------------------|-------------|---------------------|---------|------------------|
| 您还可以将345个IP从默认档位调整到 | 自定义档位       |                     |         |                  |
| 设置默认防护策略 全部开        | 启防护 防护设置    |                     |         |                  |
| Q 公网IP: 214 ×       | 添加筛选条件      |                     |         | ×                |
| □ 公同IP 🔶            | 防护状态        | 资产类型 防护设置           | 企业项目    | 操作               |
| 214                 | 📀 正常 (默认助护) | EIP 流量清洗调值 120 Mbps | default | 查看监控报表 防护设置 设置标签 |
| 10 ~ 总条数: 1 〈 (1    | 1           |                     |         |                  |

步骤2 根据实际需要修改防护设置后,单击"确定"。

#### 图 1-4 修改防护设置

| 防护设置     |                 | ×     |
|----------|-----------------|-------|
| 公网IP     | .214            |       |
| 防护设置     | 🔵 默认防护 🛛 💿 手动设置 |       |
| 流量清洗阈值 ⑦ | 150 Mbps ~      |       |
|          |                 | 取消 确定 |

#### 🛄 说明

请按照实际业务访问流量选择参数。建议选择与所购买带宽最接近的数值,但不超过购买带宽。 ----**结束** 

#### 步骤五:查看监控报表

步骤1 单击"公网IP"页签,在目标公网IP所在行,单击"查看监控报表"。

#### 图 1-5 查看监控报表

| 公网IP 拦截报告 告警递         | 劉知 日志       |                     |         |                  |
|-----------------------|-------------|---------------------|---------|------------------|
| 您还可以将345个IP从默认档位调整到自知 | 理义档位        |                     |         |                  |
| 设置默认防护策略 全部开启         | 助护设置        |                     |         |                  |
| Q 公网IP: 214 × ※       | 页加筛选条件      |                     |         | ×                |
| ✓ 公同IP                | 防护状态        | 资产类型 防护设置           | 企业项目    | 操作               |
| 214                   | 🥏 正常 (戦込防护) | EIP 流量清洗阀值 120 Mbps | default | 查看监控报表 防护设置 设置标签 |

你可以查看公网IP的防护状态、24小时内流量详情和攻击事件等。

#### **图 1-6** 监控详情

| Anti-DDoS汽量清洗 /                                                                                      |                                                                                                    |
|----------------------------------------------------------------------------------------------------|----------------------------------------------------------------------------------------------------|
| (P) (제제) (P)                                                                                         | ◎ 防护信息<br>899 Km                                                                                        |
| 公開中 214                                                                                              | 和学校会 O 正常 (在以近3年) (高齢面内時間 120 Maps                                                                      |
| 証拠時期間 2024/02/25 19.43.12 GMT+06.00 - 2024/02/29 19.38.12 GMT+06.00                                  | (D) (D)                                                                                                 |
| Rops 1                                                                                               | <ul> <li>正常入流量</li> <li>吹曲洗量</li> </ul>                                                                 |
| 0.8                                                                                                  |                                                                                                    |
| 0.4<br>0.2<br>1943113 204413 214513 224613 000513 010613 010613 021513 025613 042513 065813 065813 0 | 2981) 084117 084817 104317 114817 114817 140817 140817 141817 141817 141817 141817 172317 182817 183817 |
| 开始出间 机束时间                                                                                            | 88                                                                                                    |
|                                                                                                    | ・ / /<br>                                                                                               |

## 2 快速接入 DDoS 原生高级防护-全力防基础版

DDoS原生高级防护(Cloud Native Anti-DDoS, CNAD)是华为云推出的针对华为云 ECS、ELB、WAF、EIP等云服务直接提升其DDoS防御能力的安全服务。DDoS原生高 级防护对华为云上的IP生效,通过简单的配置,DDoS原生高级防护提供的安全能力就 可以直接加载到云服务上,提升云服务的安全防护能力,确保云服务上的业务安全可 靠。

- 步骤一:购买全力防基础版实例
  - 步骤1 登录管理控制台。
  - 步骤2 单击页面左上方的 →,选择"安全与合规 > DDoS防护 AAD",进入"Anti-DDoS流量清洗"页面。
  - 步骤3 在界面右上角,单击"购买DDoS防护",进入"购买DDoS防护"页面。
  - 步骤4 "实例类型"选择"DDoS原生防护"。
  - 步骤5 "防护规格"选择"全力防基础版"。
  - 步骤6根据实际需要设置购买参数后,单击"立即购买",根据提示完成支付。

| 实例类型    | DDoS原生防护                                                                                 |
|---------|------------------------------------------------------------------------------------------|
|         |                                                                                          |
| 计费模式 ⑦  | 包年包月                                                                                     |
| 防护规格 🕝  | 全力防高级版 全力防基础版                                                                            |
|         | 针对云上公网IP防护,云原生网络尽力防 接入描引<br>只能搭配独享WAF                                                    |
| 规格描述    | 接入模式:透明接入<br>带宽英型:云原生网络,全动态BGP(不支持静态BGP)<br>防护能力:共享全力防护 ①<br>保护资源:云资源公网IP,包括ECS,ELB,EIP等 |
| IP协议    | IPv4, IPv6双线支持                                                                           |
| 资源所在地 🕐 | 华北北凉四 华东-上海一 华南-广州 西南-贵阳一                                                                |
|         | 注:原生防护实例只能防护相同区域的云资源,不能跨Region防护。                                                        |
| 防护IP数 ⑦ | - 50 +                                                                                   |
|         | 00 Mbps                                                                                  |
| 业务带宽 🕜  |                                                                                          |
|         | 100 2,500 3,000 7,500 10,000 12,500 15,000 17,500 20,000                                 |

图 2-1 设置 DDoS 原生防护-全力防基础版防护规格

```
----结束
```

- 步骤二: 创建防护策略
  - **步骤1** 在左侧导航栏选择"DDoS原生高级防护 > 防护策略",进入DDoS原生高级防护"防护策略"页面。
  - 步骤2 参考添加防护策略配置防护策略。

- 步骤三:添加防护对象
  - **步骤1** 在左侧导航栏选择"DDoS原生高级防护 > 实例列表",进入DDoS原生高级防护"实例列表"页面。
  - 步骤2 在目标实例所在框的右上方,单击"设置防护对象"。
  - 步骤3 参考添加防护对象将需要防护的IP资源添加为防护对象。

图 2-2 设置防护对象

| 设置防护对象                     |              |                 |        |   |                       |    |                  | ×            |
|----------------------------|--------------|-----------------|--------|---|-----------------------|----|------------------|--------------|
| 实例名称: CNAD-华东上海一12000-3917 | 所属区域:        | 防护IP数/容量: 1/3   |        |   |                       |    |                  |              |
| 请输入IP, 以英文逗号隔开             |              |                 |        |   |                       |    |                  | 批星导入         |
| 您还可以添加2个IP                 |              |                 |        |   |                       |    |                  |              |
| 可选防护对象(493)                | 请            | 输入资产的名称/ID/IP进行 | 搜索   Q |   | 已远防护对象(1)             |    | 请输入资产的名称/ID/IP进行 | ī搜索 Q        |
| 资源标签                       | 建            | ▼ 标签值           |        |   | 资产名称/ID               | 资产 | τlb              | 资产类型         |
| ■ 资产名称/ID                  | 资产IP         | 资产类型 🖓          | 标签     | 0 | <br>d887c73 bcedd8849 |    | 200.00.003       | REROUTING_IP |
|                            | 10.205.30.10 | REROUTING       | -      |   |                       |    |                  |              |
| ✓ - d887c73 l2402d         | 10.200.30.10 | REROUTING       | -      |   |                       |    |                  |              |
| b56887t 32e34:             | 14.285.38.10 | REROUTING       |        |   |                       |    |                  |              |
|                            | 10.200.30.10 | REROUTING       | -      |   |                       |    |                  |              |
|                            | 14.285.38.10 | REROUTING       |        |   |                       |    |                  |              |
| 9bd7c2fi 10f8f93           | 14.285.38.19 | REROUTING       | -      |   |                       |    |                  |              |
|                            |              |                 |        |   |                       |    |                  | び消 下一步       |

#### 🗀 说明

添加的防护对象(例如ECS、ELB、WAF、EIP等)IP资源所在区域与购买的DDoS原生高级防护 实例区域必须相同。

# 3 快速接入 DDoS 原生高级防护-全力防高级版

DDoS原生高级防护(Cloud Native Anti-DDoS, CNAD)是华为云推出的针对华为云 ECS、ELB、WAF、EIP等云服务直接提升其DDoS防御能力的安全服务。DDoS原生高 级防护对华为云上的IP生效,通过简单的配置,DDoS原生高级防护提供的安全能力就 可以直接加载到云服务上,提升云服务的安全防护能力,确保云服务上的业务安全可 靠。

- 步骤一:购买全力防高级版实例
  - 步骤1 登录管理控制台。
  - 步骤2 单击页面左上方的 →,选择"安全与合规 > DDoS防护 AAD",进入"Anti-DDoS流量清洗"页面。
  - 步骤3 在界面右上角,单击"购买DDoS防护",进入"购买DDoS防护"页面。
  - 步骤4 "实例类型"选择"DDoS原生防护"。
  - 步骤5 "防护规格"选择"全力防高级版"。
  - 步骤6根据实际需要设置购买参数后,单击"立即购买",根据提示完成支付。

| 实例类型    | DDoS原生粉护                                                                                                    |
|---------|----------------------------------------------------------------------------------------------------|
| 计费模式 ⑦  | 包年包月                                                                                                    |
| 防护规格 ⑦  | 全力防腐吸版 全力防基础版<br>针对DDos专属原生IP防护,防护带宽更大<br>专属池EIP受限销售。首次喝买全力防高级版成功后会自动为您开通专属EIP的购买权限。 接入指引<br>只能搭割换导WAF                                                                                                    |
| 规格描述    | 接入模式: 选明接入<br>带宽类型:云原生网络,多线BGP<br>防护能力: 共享全力防护<br>保护资源:DDoS防护专属EIP                                                                                                    |
| IP协议    | IPv4支持                                                                                                    |
| 资源所在地 📀 | 华北北京二     华北北京四     华东-上海一     华南·广州       注:原生防护实例只能防护相同区域的云资源,不能跨Region防护。                                                                                                    |
| 防护IP数⑦  | - 50 +<br>100 Mbps                                                                                                    |
| 业务带宽 ⑦  | III         - 100 +           100         5,000         10,000         15,000         20,000         25,000         30,000         35,000         40,000           注:         此市党为高防机房清洗后回源给源站的干净业务流量带党;建议此业务带党规格大于或等于源站出口带党,否则可能会导致丢包或者影响业务。 |

图 3-1 设置 DDoS 原生防护-全力防高级版防护规格

----结束

#### 步骤二: 购买专属 EIP 并绑定实例

步骤1 参考申请弹性公网IP购买专属EIP。

🛄 说明

购买全力防高级版后,专属EIP会在EIP购买页显示,例如"5\_DDoSAlways1bgp",以实际显示为准。

步骤2 参考将弹性公网IP绑定至实例将专属EIP绑定给全力防高级版实例。

----结束

- 步骤三: 创建防护策略
  - **步骤1** 在左侧导航栏选择"DDoS原生高级防护 > 防护策略",进入DDoS原生高级防护"防护策略"页面。
  - 步骤2 参考添加防护策略配置防护策略。

----结束

- 步骤四:添加防护对象
  - **步骤1** 在左侧导航栏选择"DDoS原生高级防护 > 实例列表",进入DDoS原生高级防护"实例列表"页面。
  - 步骤2 在目标实例所在框的右上方,单击"设置防护对象"。
  - 步骤3 参考添加防护对象将专属EIP添加为防护对象。

文档版本 01 (2023-08-07)

图 3-2 设置防护对象

| 设置防护对象                         |                      |                       |                 | ×            |
|--------------------------------|----------------------|-----------------------|-----------------|--------------|
| 实例名称: CNAD-华东上海一12000-3917 所属的 | 区域: 防护IP数/容量: 1/3    |                       |                 |              |
| 请输入IP, 以英文逗号稿开                 |                      |                       |                 | 批量导入         |
| 您还可以添加2个IP                     |                      |                       |                 |              |
| 可选防护对象(493)                    | 请输入资产的名称/ID/IP进行搜索 Q | 已远防护对象(1)             | 请输入资产的名称/ID/IP进 | 行搜索 Q        |
| 资源标签                           | ✓ 标签值 ∨              | 资产名称/ID               | 资产IP            | 资产类型         |
| ■ 资产名称/ID 资产IP                 | 资产类型 🖓 标签            | <br>d887c73 bcedd8849 | 10.205.30.003   | REROUTING_IP |
|                                | REROUTING            |                       |                 |              |
|                                | REROUTING            |                       |                 |              |
| b56887t 32e34:                 | REROUTING            |                       |                 |              |
|                                | REROUTING            |                       |                 |              |
| 55cc18b d462cl                 | REROUTING            |                       |                 |              |
| 9bd7c2f 70f8f93                | REROUTING            |                       |                 |              |
|                                |                      |                       | $\subset$       | 取消 下一步       |

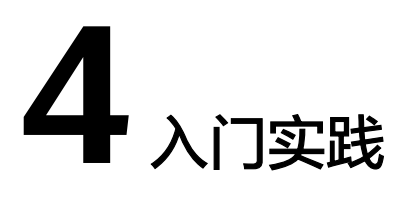

当您成为华为云用户,即可免费使用DDoS原生基础防护(Anti-DDoS流量清洗)服务;如果您需要获得更好的防护能力,推荐购买更高版本的DDoS防护服务。

本文介绍不同版本DDoS防护服务的防护实践,帮助您更好地使用DDoS防护服务。

|  | þ | 防扎 | DoS | DI | 4-1 | 表 |
|--|---|----|-----|----|-----|---|
|--|---|----|-----|----|-----|---|

| 版本                                     | 实践       |                  | 描述                       |
|----------------------------------------|----------|------------------|--------------------------|
| DDoS原生基<br>础防护<br>(Anti-DDoS<br>流量清洗 ) | 日常<br>维护 | 设置DDoS攻击告警<br>通知 | 开启DDoS攻击告警通知。            |
|                                        |          | 连接已被黑洞的服务<br>器   | 通过弹性云服务器远程访问被黑洞<br>的服务器。 |
|                                        | 防护<br>升级 | 提升DDoS防护能力       | 购买更高版本DDoS防护服务。          |